## 本文目录

- <u>装系统的时候怎么把电脑里所有的东西都删掉?</u>
- 我想把电脑C盘的,除了电脑必须用的东西,全部删除,应该怎么操作?
- <u>怎么删除或者卸载电脑上不用的或多余的软件?</u>
- <u>怎么彻底删除电脑上的游戏?</u>
- Windows10 重置此电脑选择删除所有内容删除C盘吗?
- <u>如何彻底删除电脑上的office软件?</u>
- <u>电脑打字后不能全部删除字,只能一下一个字的删除,重启过后,然后打</u> <u>字还是那样,求高手解决,这是我提第?</u>

## 装系统的时候怎么把电脑里所有的东西都删掉?

使用格式化磁盘,这个是只能够格式化磁盘分区的,一般来说系统都是安装在C盘的,所以当你格式化它的话或有提示说格式化失败,因为系统无法格式掉自己,一般来说分区都没有什么系统文件的,,你点击打开我的电脑,对着E盘或D盘单击右键,有一个"格式化\点击,然后选择"快速格式化",这个方法能将磁盘里的全部文件删除,当你把磁盘分区都格式化的话基本上就跟出厂状态差不多了,如果想使你的电脑文件最干净的话还是重装系统,在选择"安装分区"的步骤中先单击格式化,可以将c盘格式化,然后安装一个纯净版的系统了。萊垍頭條

你想把系统所有的文件删除,大概是文件管理不到位,导致磁盘爆满,然后有不敢 乱删除把,,建议你安装软件的时候自己新建一个文件夹,然后重命名一个中文名,如那个软件名为文件名,,一般...萊垍頭條

我想把电脑C盘的,除了电脑必须用的东西,全部删除,应该怎么操作?

- 1、打开电脑,找到我的电脑,双击我的电脑,找到盘符C的系统盘。萊垍頭條
- 2、右键C盘,会出现一个菜单,找到"属性"菜单。條萊垍頭
- 3、点击"属性"后,系统会出现一个新的界面,在新的界面,找到"磁盘清理", ,然后点击。萊垍頭條
- 4、这时,电脑会出现一个新的弹框界面,在这个界面中,找到"清理系统文件",并点击。萊垍頭條

5、进行到这里时,系统会出现一个小提示框,里面会显示进度,需要等待进度条完成。萊垍頭條

6、进度条完成后,会出现一个新的弹框界面,找到"windows更新清理",并选中,然后点击"确定"按钮,会出来一个提示,选择"删除文件"。垍頭條萊

7、到这一步,系统会再次出现一个进度条,这时系统已经开始清理无用的文件, 等待进度条完成即可。垍頭條萊

怎么删除或者卸载电脑上不用的或多余的软件?

1、点击电脑的"开始"图标,再点"控制面板";

2、进入"控制面板"后,点"程序"下面的"卸载程序";

3、此时进入了程序和功能页面,列出了很多软件,选择要删除的软件(鼠标左键 单击下就能选上),再点"卸载/更改"(也是鼠标左键单击);

4、系统就会让你确认是否确认要卸载,点"是",该软件就会开始卸载了。

## 怎么彻底删除电脑上的游戏?

你可以试试下面的方法:萊垍頭條

控制面板中的"添加或删除程序"是卸载软件常用的方法。不过有些软件卸载之后 ,在"添加或删除程序"中还会残留下它的程序名,即使你单击"更改/删除"按钮 也无法清除,这时候你可以这样清除它们: 條萊垍頭

依次选择"开始→运行",在弹出的"运行"对话框中输入"Regedit"命令打开 注册表编辑器,首先单击注册表"文件"菜单下的"导出注册表文件"备份一下注 册表,删除以后如果出问题,可以恢复原来的注册表。頭條萊垍

接下来,定位到以下位置HKEY\_LO-CAL\_MACHINE\\SOFTWARE\\Microsoft\\W indows\\CurrentVersion\\Uninstall,找到残留的程序名,并将其删除。條萊垍頭

为了完全卸载干净,你还应该在注册表中依次选择"编辑→查找"菜单命令,打开 "查找"对话框,在"查找目标"中输入要卸载的程序名,找到与该程序相关的项 目并删除,然后不断使用"查找下一个"命令,找到并删除所有该程序的项目即可 。萊垍頭條

提示:软件经上述方法卸载后,有的在原目录中还残留有文件,这时你不必顾虑, 直接删除安装目录即可。萊垍頭條 Windows10重置此电脑选择删除所有内容删除C盘吗?

虽然理论上是c盘,但是保不齐会全数据格式化,所以最好是拿移动硬盘备份你需要的 所有内容!

如果想清理所有系统盘的东西我们可以选择"删除所有内容",如果选择"保存我的文件",那么C:\\Users\\username 里面的文件会全部被保留下来,当然除了"AppData "文件夹,其余文件均会删除并重置为系统初始状态。其他盘的数据全部保留。

提醒一下:win10重置有风险,这是微软官方说的。我自己重置的时候也卡过黑屏 一次。如果不是特别严重的系统问题,比如你只是想做个大清除,还原一个干净的 系统,那么你逐个把盘格式化就可以了不需要重置。

如何彻底删除电脑上的office软件?

1、打开电脑自带的控制面板中的卸载程序,将Office卸载;萊垍頭條

2、手动清除以下文件:萊垍頭條

Windows7/8系统:萊垍頭條

C:\\ProgramData\\Microsoft\\OfficeSoftwareProtectionPlatform下的Cache和 tokens.dat萊垍頭條

C:\\ProgramData\\Microsoft\\OFFICE條萊垍頭

C:\\Program Files\\Common Files\\Microsoft SharedLoc14(office2010)萊垍頭條

C:\\Program Files\\Common Files\\Microsoft Shared\HEMES14(office2010)萊垍頭條

C:\\Program Files\\Common Files\\microsoft shared下所有带有office的文件夹垍頭條萊

C:\\Program Files\\Microsoft Office下的所有文件萊垍頭條

C:\\Users(用户)\\Administrator(用户名)\\AppData\\Local\\Microsoft\\OFFICE

下的所有文件條萊垍頭

C:\\Users(用户)\\Administrator(用户名)\\AppData\oaming\\Microsoft\\Office 下的所有文件萊垍頭條

C:\\Users(用户)\\Administrator(用户名)\\AppData\oaming\\Microsoft\emplat es下的所有文件垍頭條萊

C:\\Users(用户)\\Administrator(用户名)\\AppData\oaming\\Microsoft\\Excel 萊垍頭條

C:\\Users(用户)\\Administrator(用户名)\\AppData\oaming\\Microsoft\\Word 萊垍頭條

C:\\Users(用户)\\Administrator(用户名)\\AppData\\Local\emp下的有关文件萊 垍頭條

- 3、运行regedit打开注册表;萊垍頭條
- 4、搜索Office,把所有的搜索的键值删除;頭條萊垍

5、找到HKEY\_LOCAL\_MACHINE\\SOFTWARE\\Microsoft\\WindowsNT\\Curr entVersion\\Image File Execution Options目录,右击打开权限,设置当前用户完全控制允许;垍頭條萊

- 6、运行卸载工具(MicrosoftFixit50450.msi);萊垍頭條
- 7、运行services.msc,启动一下服务:頭條萊垍

Windows Firewall條萊垍頭

Remote Procedure Call萊垍頭條

Windows Management Intrumentation萊垍頭條

Security Center萊垍頭條

如果想要彻底卸载电脑中安装的Office软件,那么可以参考以上方法来进行操作。 萊垍頭條 电脑打字后不能全部删除字,只能一下一个字的删除,重启过后,然后 打字还是那样,求高手解决,这是我提第?

1、重启注销吧,有可能系统出错的问题,但是更多是硬件问题。頭條萊垍

2、重装输入法试试。是不是输入法问题。萊垍頭條

3、如果修复不了,那可能是键盘问题,如果你是笔记本,没有数字大小写键位是可以开启的。萊垍頭條

4、以上不行,那就是硬件问题,测试下键位有哪些坏的?要不要去保修或者换一个。萊垍頭條